## Adding and Editing Surgical Site Infection (SSI) Events and Procedures in the NHSN Application

**Outpatient Procedure Component** 

January 2025

Note: These instructions assume your facility is enrolled with NHSN.

The Outpatient Procedure Component (OPC) is designed for use by Ambulatory Surgery Centers (ASCs). Surveillance for operative procedure(s) may focus on high risk and/or high-volume procedures. In addition, ASCs should use sound risk assessment practices as well as considerations for mandated reporting requirements to determine which operative procedure(s) to monitor. ASCs may voluntarily enroll in OPC-SSI, but federal, state, or organizational mandates supersede voluntary enrollment, and individual ASCs must verify and comply with mandated SSI reporting requirements.

### Adding Surgical Site Infection (SSI) Events in the NHSN Application

- 1. To add Surgical Site Infection (SSI) Events:
  - a. Click Events on the left-hand side of the Outpatient Procedure Component (OPC) Home Page.
  - b. Select Add in the upper right-hand corner.

| Outpatient Procedure                               |            |            |            |           |            |            |          |                                      |
|----------------------------------------------------|------------|------------|------------|-----------|------------|------------|----------|--------------------------------------|
| B Dashboard                                        | Event List |            |            |           |            |            |          | Delete Add                           |
| <ul> <li>Alerts</li> <li>Reporting Plan</li> </ul> | Event #    | Event Type | Event Date | Last Name | First Name | Patient ID | Location | Complete Linked<br>Status Procedures |
| 28 Patients                                        |            |            | •          | 1         |            |            |          | <b>v v</b>                           |
| Event                                              | 132439     | OPSDOM     | 01/09/2025 |           |            | MAN123     |          |                                      |
|                                                    | 131166     | OPSSI      | 02/06/2024 |           |            | APPY111    |          | YES                                  |
| Frocedure                                          | 131165     | OPSSI      | 02/06/2024 |           |            | APPY111    |          | YES                                  |

- 2. You will now be directed to the Add Event page.
  - a. Select Lookup Patient to locate the patient or manually enter patient information.
  - b. Select SSI Events, then select the **OPSSI-Surgical Site Infection** option from the **Event Type** drop-down list.

| Add Event                                                                                                    |              |                |             |                        |                | Back         |
|----------------------------------------------------------------------------------------------------|--------------|----------------|-------------|------------------------|----------------|--------------|
| Mandatory fields marked with*<br>Fields required for record completion marked with*<br>Fields required when in Plan marked with> |              |                |             |                        |                |              |
| ≗ Patient                                                                                                    |              |                |             |                        |                | okup Patient |
| Patient Information                                                                                                    | Facility ID* |                | Patient ID* |                        | Date of Birth* |              |
|                                                                                                    |              |                | *           |                        | month/day/year | •            |
|                                                                                                    | Last Name    |                | Sex*        |                        |                |              |
|                                                                                                    |              |                |             |                        |                | •            |
|                                                                                                    |              |                |             |                        | More D         | etails ¥     |
| ₿ Event                                                                                                    |              |                |             |                        |                |              |
| Co Event                                                                                                    |              |                |             |                        |                |              |
| Event Information                                                                                                    | Event Number | Date of Event* | Event Type  |                        |                |              |
|                                                                                                    |              | month/day/year | 8           |                        |                | •            |
|                                                                                                    |              |                |             |                        |                |              |
|                                                                                                    |              |                | OPSSI -     | Surgical Site Infectio | n              |              |
|                                                                                                    |              |                | OPSDO       | и - Same Day Outco     | me Measures    |              |

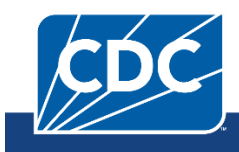

| Add Event                                                                                                    |                 |                |             | Back                          |
|----------------------------------------------------------------------------------------------------|-----------------|----------------|-------------|-------------------------------|
| Mandatory fields marked with*<br>Fields required for record completion mar<br>Fields required when in Plan marked with: | ked with**<br>> |                |             |                               |
| ≗ Patient                                                                                                    | $\frown$        |                |             | Lookup P                      |
| Patient Information                                                                                                    | G Center (II    | 0 13940)       | Patient ID* | Date of Birth* month/day/year |
|                                                                                                    | Last Name       |                | Sex*        |                               |
|                                                                                                    |                 |                |             |                               |
|                                                                                                    |                 |                |             | More Details                  |
| ြ Event                                                                                                    |                 |                |             |                               |
| Event Information                                                                                                    | Event Number    | Date of Event* | Event Type* |                               |
|                                                                                                    |                 | month/day/waar | <b>H</b>    |                               |

Additional event-specific fields will populate. At minimum, complete the fields marked with a red asterisk \*

4. To link an SSI Event with a Procedure, select the Link Procedure button. Note: Procedure denominator data must be entered in the NHSN application prior to following the below steps:

| Procedure Inf | ormation |                       |            | Procedure Not Linked | Link Procedure |
|---------------|----------|-----------------------|------------|----------------------|----------------|
|               |          | NHSN Procedure Code:* | CPT Code:* | Procedure Da         | te:*           |
|               |          | •                     |            | ▼ month/day/         | /year 🛱        |
|               |          |                       |            |                      |                |

Check the box to the left of the desired Procedure.

- a. Select the **Link** button.
- b. If a procedure was successfully linked, the **Procedure Linked** button will be green.

| Cl | ick        | Save in uppe     | er right corner, and | d the green s | Successfully saved | Event message | will ap |
|----|------------|------------------|----------------------|---------------|--------------------|---------------|---------|
| L  | _ink [     | Event            |                      |               |                    |               | ×       |
|    |            | Procedure Number | NHSN Procedure Code  | CPT Code      | Procedure Date     | Linked Events |         |
| 1  | $\Box$     |                  | TSA                  | 23472         | 2020-12-09         |               | •       |
|    | $\bigcirc$ |                  | KPRO                 | 27447         | 2020-01-03         |               |         |
|    | $\Box$     |                  | BRST                 | 11970         | 2024-01-08         |               |         |

Cancel

Link

| Add Event                   | Back |
|-----------------------------|------|
| ⊗ Successfully saved Event. |      |

d. To view all procedures, click on the **Event** tab on the left-hand navigation bar, and events with a linked procedure will have **YES** highlighted in green on the right side under **Linked Procedures**.

| Event List Delete Add |                                                    |            |            |                                                                                                    |            |            |          |                    |                      |  |
|-----------------------|----------------------------------------------------|------------|------------|----------------------------------------------------------------------------------------------------|------------|------------|----------|--------------------|----------------------|--|
|                       | Event #                                            | Event Type | Event Date | Last Name                                                                                                    | First Name | Patient ID | Location | Complete<br>Status | Linked<br>Procedures |  |
|                       |                                                    | • 17       | <i>M</i>   |                                                                                                    |            |            |          | × 17               | 1 1                  |  |
| 0                     | 131166                                             | OPSSI      | 02/06/2024 | And the second second s | 110        | APPY111    |          |                    | YES                  |  |
|                       | 131165                                             | OPSSI      | 02/06/2024 | 10000                                                                                                    | 10         | APPY111    |          |                    | YES                  |  |
|                       | 131164                                             | OPSSI      | 02/06/2024 | -                                                                                                    |            | APPY111    |          |                    | YES                  |  |
|                       | 131103                                             | OPSSI      | 05/14/2024 | And the second second s | 10         | APPY111    |          |                    | YES                  |  |
|                       | 130956                                             | OPSSI      | 05/22/2024 | 1000                                                                                                    | 1000       | FT4567     |          |                    | YES                  |  |
|                       | 116111                                             | OPSDOM     | 01/08/2020 |                                                                                                    |            | REASSIGN   |          |                    |                      |  |
|                       | 99365                                              | OPSSI      | 12/16/2020 | 10000                                                                                                    |            | APPY111    |          | Υ                  | YES                  |  |
|                       | 79479                                              | OPSSI      | 07/25/2018 |                                                                                                    |            | REASSIGN   |          | Υ                  | YES 🔻                |  |
| 14                    | н « Page 1 of 1 » н 10 • items per page 1-8 of 8 i |            |            |                                                                                                    |            |            |          |                    |                      |  |

#### Editing Surgical Site Infection (SSI) Events in the NHSN Application

- 1. To edit Surgical Site Infection (SSI) Events, click **Event** on the left-hand side of the Outpatient Procedure Component (OPC) Home Page. In this view, events can be viewed at a higher level.
  - a. Click the Event # hyperlink. You will be redirected to the Edit Event page.

| Dashboard                                          | Ev | ent List |     |            |     |            |        |           |          |     |            |          |   |                 | D        | elete           | Add       |
|----------------------------------------------------|----|----------|-----|------------|-----|------------|--------|-----------|----------|-----|------------|----------|---|-----------------|----------|-----------------|-----------|
| <ul> <li>Alerts</li> <li>Reporting Plan</li> </ul> |    | Event #  |     | Event Type |     | Event Date |        | Last Name | First Na | ame | Patient ID | Location |   | Comple<br>Statu | ete<br>s | Linke<br>Proced | d<br>ures |
| 28 Patients                                        |    |          |     |            | • ) |            | 1      |           |          |     |            |          |   | •               | 12       | •               | 17        |
|                                                    |    | 131166   |     | OPSSI      |     | 02/06/2024 |        | 10000     |          |     | APPY111    |          |   |                 |          | YES             | -         |
| Lö Event                                           | 0  | 131165   |     | OPSSI      |     | 02/06/2024 |        | -         | -        |     | APPY111    |          |   |                 |          | YES             |           |
| 🛱 Procedure                                        |    | 131164   |     | OPSSI      |     | 02/06/2024 |        | -         | -        |     | APPY111    |          |   |                 |          | YES             |           |
| ∑ Summary Data                                     | 0  | 131103   | -   | 00001      |     | 05/14/2024 |        | -         | -        |     | APPY111    |          |   |                 |          | YES             |           |
| Surveys                                            |    | 130956   |     | OPSSI      |     | 05/22/2024 |        | 1000      | 1454     |     | FT4567     |          |   |                 |          | YES             |           |
| Users                                              |    | 116111   |     | OPSDOM     |     | 01/08/2020 |        |           |          |     | REASSIGN   |          |   |                 |          |                 |           |
| all Applyric                                       | 0  | 99365    |     | OPSSI      |     | 12/16/2020 |        | -         |          |     | APPY111    |          | Y |                 |          | YES             |           |
|                                                    |    | 79479    |     | OPSSI      |     | 07/25/2018 |        |           |          |     | REASSIGN   |          | Y |                 |          | YES             | -         |
| Facility Info                                      | н  | ∢ Pag    | e 1 | of 1 ►     | н   | 10 • items | per pa | ge        |          |     |            |          |   |                 |          | 1 - 8 o         | f 8 items |

2. On the **Edit Event** page, you can modify Patient and Event Information fields. Reminder that at a **minimum**, fields marked with a red asterisk \* must be completed.

| Edit Event                                                                                           |                                                                                                    |           |        |                                                                                                    |                                                    | Back             |
|----------------------------------------------------------------------------------------------------|----------------------------------------------------------------------------------------------------|-----------|--------|----------------------------------------------------------------------------------------------------|----------------------------------------------------|------------------|
| C Event                                                                                              |                                                                                                    |           |        |                                                                                                    |                                                    |                  |
| Event Information                                                                                    | Event Number                                                                                                    | of Event* | -<br>- | Event Type*<br>OPSSI - Surgical Site Infection<br>Date of Encounter>                                                                                                    |                                                    | ÷                |
| Procedure Information This Procedure is in Plan. This event must be linked to an existing procedure. | NH5N Procedure Code*<br>BRST - Breast surgery                                                                                                    |           | ٠      | CPT Code*<br>11970 •                                                                                                    | Procedure Linked<br>Procedure Date:*<br>01/08/2024 | Unlink Procedure |
| SSI Details                                                                                          | SSI Level><br>SIP - Superficial Incisional Primary                                                                                                    |           |        | SSI Event Detected*<br>Active surveillance - SSI was identified through the facil                                                                                                    | ity's active surveillance process                  | ٠                |
|                                                                                                    | Sign 2 Supposes<br>Products classings or material<br>Branchers<br>Branchers<br>Branch | ysidan    |        | Active Detection Method<br>Enclose at that apply)<br>Broker of a patient's medical record<br>bits discharge surgeon survey<br>Post discharge patient letter<br>Post discharge phone call<br>Cooperative infection prevention process between | acilities                                          |                  |
| Additional Details                                                                                   | Died**                                                                                                    |           | •      | Contributed to Death                                                                                                    |                                                    | v                |
| Pathogens                                                                                            | Pathogens Identified><br>N - No                                                                                                    |           | •      |                                                                                                    |                                                    |                  |

3. To delete an event, click the checkbox to the left of the event, then select the **Delete** button.

| Ev | ent List |            |            |                |            |            |          |                    | Delete Add           |
|----|----------|------------|------------|----------------|------------|------------|----------|--------------------|----------------------|
|    | Event #  | Event Type | Event Date | Last Name      | First Name | Patient ID | Location | Complete<br>Status | Linked<br>Procedures |
| ł  |          | • 17       | X          |                |            |            |          | 1 +                | × ) <sup>7</sup>     |
|    | 131166   | OPSSI      | 02/06/2024 |                | 10         | APPY111    |          |                    | YES                  |
| 0  | 131165   | OPSSI      | 02/06/2024 | Telefficient . |            | APPY111    |          |                    | YES                  |
|    | 131164   | OPSSI      | 02/06/2024 | 10000          |            | APPY111    |          |                    | YES                  |
| 0  | 131103   | OPSSI      | 05/14/2024 | 10000          | -          | APPY111    |          |                    | YES                  |

4. Once the event edits are finalized, select the **Save** but the **View Event** page.

Save button at the bottom of the page. You will be redirected to

5. If the event was edited and saved successfully, a green banner will appear at the top of the View Event page.

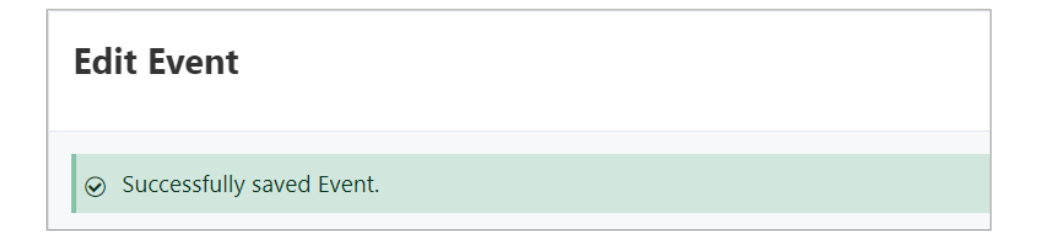

# Adding Surgical Site Infection (SSI) Procedures in the NHSN Application via .CSV Upload

- 1. Surgical Site Infection (SSI) Procedures can also be added via .CSV upload:
  - a. Click Procedure on the left-hand side navigation bar, and then click Import.

| Outpatient Procedure                   | •           |                |          |                |           |            |            |                      |                  |
|----------------------------------------|-------------|----------------|----------|----------------|-----------|------------|------------|----------------------|------------------|
| Cashboard                              | Procedures  |                |          |                |           | _          | Import     | 1 Export Dele        | te Add           |
| Alerts     Reporting Plan     Patients | Procedure # | Procedure Code | CPT Code | Procedure Date | Last Name | First Name | Patient ID | Completion<br>Status | Linked<br>Events |
| Event                                  |             |                |          |                |           |            |            |                      |                  |

b. Click Select files... to open your file explorer where you will select your saved .CSV file.

| iport From CSV File                                                                                                    | < |
|----------------------------------------------------------------------------------------------------|---|
| <u>+</u>                                                                                                    |   |
| Upload your CSV file.                                                                                                    |   |
| Or drag and drop it here.                                                                                                    |   |
| Select files Drop files here to upload                                                                                                    |   |
| Follow CSV formatting rules To upload CSV files, data must be imported with a header row and the header names must match the variable names as they appear in template. The fields may be imported in any order. |   |
| View CSV upload guide                                                                                                    |   |
|                                                                                                    |   |
| Close                                                                                                    |   |

- b. Once you have selected your .CSV file, it will appear in the window.
  - a) Click **Upload** to upload your file.

| Upload your CSV file.<br>Or drag and drop it here.  Select files Or prime opc-csv-import-test-procedure 1.csv  Follow CSV formatting rules To upload CSV file, data must be imported with a header row and the header names must match the variable names as they appear in template. The fields may be ny order.  View CSV upload guide                                                                                                    |                |
|----------------------------------------------------------------------------------------------------|----------------|
| Or drag and drop it here.  Select files.  Drop file  pc-csv-import-test-procedure1.csv  Solow CSV formatting rules pupolad CSV files, data must be imported with a header row and the header names must match the variable names as they appear in template. The fields may b y order.  View CSV upload guide                                                                                                    |                |
| Select files. Drop files pop-csv-import-test-procedure Lcsv pop-csv-import-test-procedure Lcsv pop-csv-import-test-proced |                |
| opc-csv-import-test-procedure t.cv                                                                                                    | s here to uplo |
| ollow CSV formatting rules<br>o upload CSV files, data must be imported with a header row and the header names must match the variable names as they appear in template. The fields may b<br>ny order.                                                                                                    |                |
| ollow CSV formatting rules<br>o upload CSV files, data must be imported with a header row and the header names must match the variable names as they appear in template. The fields may b<br>ny order.                                                                                                    | Uploa          |
| ollow CSV formatting rules o upload CSV files, data must be imported with a header row and the header names must match the variable names as they appear in template. The fields may b ny order. View CSV upload guide                                                                                                    |                |
| View CSV upload guide                                                                                                    |                |
| View CSV upload guide                                                                                                    | e imported ir  |
|                                                                                                    | e imported in  |
|                                                                                                    | e imported ir  |

c. Import Successful will appear at the top of the page:

| Import Successful                           | ×      |
|---------------------------------------------|--------|
| Successfully completed OP Procedures file u | pload. |

- d. You will be directed back to the **Procedures** page where you will see your uploaded procedure.
- e. By default, records in the import file will be accepted if **both** of the following conditions are met:
  - a. Procedure date occurs in a month for which a Monthly Reporting Plan exists.
  - b. The Monthly Reporting Plan specifies the procedure code in the import file record.

f. If **Import Errors** occur, there is a built-in alert to assist in locating the error in your .CSV file that need to be addressed prior to import:

| Import Errors   |            |                  |
|-----------------|------------|------------------|
| CSV Line Number | Field Name | Error            |
| 7               | sex        | Sex is required. |
| 7               | sex        | Sex is required. |
| 7               | sex        | Sex is required. |

g. For assistance with .CSV file formatting, NHSN procedure codes, and recommendations for importing. procedure data, select the View CSV upload guide icon on the Import from CSV File page. An NHSN Resource Guide – Importing Procedure Data for Outpatient Procedure Component using a Comma-Separated Value (.csv) File will open.

|                          | ί                                  | Jpload your CSV file.                   |                                                   |
|--------------------------|------------------------------------|-----------------------------------------|---------------------------------------------------|
|                          |                                    | Or drag and drop it here.               |                                                   |
| select files             |                                    |                                         | ✓ Dor                                             |
| pc-csv-import-test-added | names_procedures.csv               |                                         |                                                   |
|                          | -                                  |                                         |                                                   |
| low CSV formatting rule  | 5                                  |                                         |                                                   |
|                          | st be imported with a header row a | nd the header names must match the vari | able names as they appear in template. The fields |

#### **Additional Resources**

ASC SSI Surveillance: https://www.cdc.gov/nhsn/opc/ssi/index.html

ASC SDOM Surveillance: https://www.cdc.gov/nhsn/opc/sdom/index.html

NHSN Support: NHSN Helpdesk using **NHSN-ServiceNow** to submit questions to the NHSN Help Desk or email <u>nhsn@cdc.gov</u>